# Firepower 데이터 경로 문제 해결 2단계: DAQ 레 이어

# 목차

소개 플랫폼 가이드 Firepower DAQ 문제 해결 단계 DAQ 레이어에서 트래픽 캡처 Firepower를 우회하는 방법 SFR - Firepower 모듈을 모니터링 전용 모드로 설정 FTD(모두) - 인라인 집합을 TAP 모드로 설정 패킷 트레이서를 사용하여 시뮬레이션된 트래픽 문제 해결 SFR - ASA CLI에서 패킷 트레이서 실행 FTD(모두) - FTD CLI에서 패킷 트레이서 실행 추적을 사용한 캡처를 활용하여 라이브 트래픽 문제 해결 FTD(모두) - FMC GUI에서 추적을 사용한 캡처 실행 FTD에서 사전 필터 단축경로(Fastpath) 규칙 생성 TAC에 제공할 데이터 다음 단계

# 소개

이 문서는 Firepower 시스템의 데이터 경로 문제를 체계적으로 해결하여 Firepower의 구성 요소가 트래픽에 영향을 미치는지 여부를 확인하는 방법을 설명하는 일련의 문서 중 일부입니다. Firepower 플랫폼의 아키텍처에 대한 자세한 내용은 <u>개요 문서</u>를 참조하고 다른 데이터 경로 문제 해결 문서에 대한 링크를 참조하십시오.

이 문서에서는 Firepower 데이터 경로 문제 해결의 2단계인 DAQ(Data Aquisition) 레이어를 살펴봅니다.

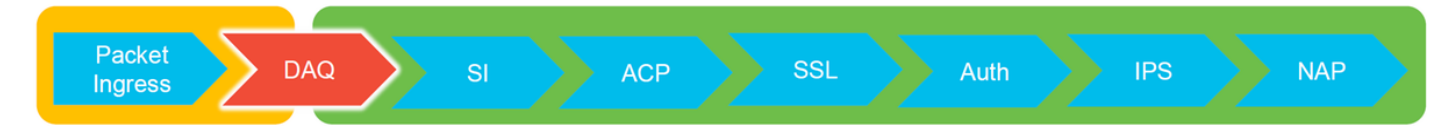

### 플랫폼 가이드

<u>\_\_\_\_</u>

다음 표에서는 이 문서에서 다루는 플랫폼에 대해 설명합니다.

| 플랫폼 코<br>드 이름 | 설명                                     | 적용 가능 하드웨어 플랫폼                            | 참고    |
|---------------|----------------------------------------|-------------------------------------------|-------|
| SFR           | FirePOWER 서비스<br>(SFR) 모듈이 설치된<br>ASA  | ASA 5500-X 시리즈                            | 해당 없음 |
| FTD(모두)       | 모든 FTD(Firepower<br>Threat Defense) 플랫 | ASA-5500-X 시리즈, 가상<br>NGFW 플랫폼, FPR-2100, | 해당 없음 |

|                                 | 폼에 적용                                                                            | FPR-9300, FPR-4100                       |                                   |
|---------------------------------|----------------------------------------------------------------------------------|------------------------------------------|-----------------------------------|
| FTD(비<br>SSP 및<br>FPR-<br>2100) | ASA 또는 가상 플랫<br>폼에 설치된 FTD 이<br>미지                                               | ASA-5500-X 시리즈, 가상<br>NGFW 플랫폼, FPR-2100 | 해당 없음                             |
| FTD(SSP)                        | FXOS(Firepower<br>eXtensible Operative<br>System) 기반 섀시에<br>논리적 디바이스로<br>설치된 FTD | FPR-9300, FPR-4100                       | 2100 시리즈는 FXOS 섀시 관리자를<br>사용하지 않음 |

### Firepower DAQ 문제 해결 단계

DAQ(Data Aquisition) 레이어는 패킷을 Snort가 이해할 수 있는 형식으로 변환하는 Firepower의 구 성 요소입니다. 처음에 패킷이 Snort로 전송되면 처리합니다. 따라서 패킷이 Firepower 어플라이언 스에 인그레스되지만 이그레스되지 않는 경우 또는 패킷 인그레스 문제 해결에서 유용한 결과를 얻 지 못한 경우 DAQ 문제 해결이 유용할 수 있습니다.

### DAQ 레이어에서 트래픽 캡처

캡처를 실행할 프롬프트를 표시하려면 먼저 SSH를 사용하여 SFR 또는 FTD IP 주소에 연결해야 합니다.

**참고**: FPR-9300 및 4100 디바이스에서 먼저 connect ftd를 입력하여 두 번째 > 프롬프트에서 종료합니다. SSH를 통해 FXOS 섀시 관리자 IP에 연결한 다음 connect module 1 console과 connect ftd를 차례로 입력할 수도 있습니다.

이 <u>문서</u>에서는 Firepower DAQ 레벨에서 패킷 캡처를 수집하는 방법을 설명합니다.

구문이 FTD 플랫폼의 LINA 측뿐만 아니라 ASA에서 사용되는 **capture** 명령과 어떻게 다른지 확인 하십시오. 다음은 FTD 디바이스에서 실행되는 DAQ 패킷 캡처의 예입니다.

| > system support capture-traffic               |
|------------------------------------------------|
| Please choose domain to capture traffic from:  |
| 0 - br1                                        |
| 1 - Router                                     |
| 2 - my-inline inline set                       |
|                                                |
| Selection? 2                                   |
|                                                |
| Please specify tcpdump options desired.        |
| (or enter '?' for a list of supported options) |
| Options: -s 1518 -w ct.pcap                    |
|                                                |
| > expert                                       |
| admin@ciscoasa:~\$ ls /ngfw/var/common/        |
| ct.pcap                                        |
|                                                |
|                                                |

위의 스크린샷에서 볼 수 있듯이 ct.pcap이라는 PCAP 형식의 캡처가 /ngfw/var/common 디렉토리 (SFR 플랫폼의 /var/common)에 작성되었습니다. 위에서 언급한 <mark>문서</mark>의 지침을 사용하여 > 프롬프 트에서 Firepower 디바이스 외부로 이러한 캡처 파일을 복사할 수 있습니다.

또는 Firepower 버전 6.2.0 이상의 FMC(Firepower Management Center)에서 **디바이스 > 디바이스** 관리로 이동합니다. 그런 다음 💥 해당 디바이스 옆의 아이콘과 Advanced Troubleshooting(고급 문 제 해결) > File Download(파일 다운로드)가 차례로 나타납니다.

그런 다음 캡처 파일의 이름을 입력하고 다운로드를 클릭할 수 있습니다.

| Overview Analysis Policies Devices Objects AMP Intelligence    |      |             |               |       |         |             |         |            |                  | stem Help 🔻  | admin 🔻 |
|----------------------------------------------------------------|------|-------------|---------------|-------|---------|-------------|---------|------------|------------------|--------------|---------|
|                                                                |      |             | Configuration | Users | Domains | Integration | Updates | Licenses • | Health + Monitor | Monitoring • | Tools • |
| Advanced Troubleshooting                                       |      |             |               |       |         |             |         |            |                  |              |         |
| File Download Threat Defense CLI Packet Tracer Capture w/Trace |      |             |               |       |         |             |         |            |                  |              |         |
|                                                                | File | ct.pcap     |               |       |         |             |         |            |                  |              |         |
|                                                                |      | Download Bi | ack           |       |         |             |         |            |                  |              |         |

### Firepower를 우회하는 방법

Firepower에서 트래픽이 확인되지만, 패킷이 디바이스를 이그레스하지 않는 것으로 확인되었거나 트래픽에 또 다른 문제가 있는 경우, 다음 단계로 Firepower 검사 단계를 우회하여 Firepower 구성 요소 중 하나가 트래픽을 삭제 중인지 확인합니다. 다음은 다양한 플랫폼에서 트래픽이 Firepower를 우회하도록 하는 가장 빠른 방법에 대한 자세한 설명입니다.

### SFR - Firepower 모듈을 모니터링 전용 모드로 설정

SFR을 호스팅하는 ASA에서는 ASA CLI(Command Line Interface) 또는 Cisco ASDM(Adaptive Security Device Manager)을 통해 SFR 모듈을 모니터링 전용 모드로 설정할 수 있습니다. 이렇게 하면 라이브 패킷의 복사본만 SFR 모듈로 전송됩니다.

ASA CLI를 통해 SFR 모듈을 모니터링 전용 모드로 설정하려면 먼저 **show service-policy sfr** 명령 을 실행하여 SFR 리디렉션에 사용되는 class-map 및 policy-map을 확인해야 합니다.

# show service-policy sfr

다.

Global policy: Service-policy: global\_policy Class-map: sfr SFR: card status Up, mode fail-open packet input 10000, packet output 9900, drop 100, reset-drop 0 출력은 global\_policy 정책 맵이 "sfr" class-map에서 sfr fail-open 작업을 적용하고 있음을 보여줍니

**참고**: "fail-close"도 SFR을 실행할 수 있는 모드이지만, SFR 모듈이 다운되거나 응답하지 않 는 경우 모든 트래픽을 차단하므로 일반적으로 사용되지는 않습니다.

SFR 모듈을 모니터링 전용 모드로 설정하려면 다음 명령을 실행하여 현재 SFR 설정을 무효화하고 모니터링 전용 설정을 입력할 수 있습니다.

# configure terminal
(config)# policy-map global\_policy
(config-pmap)# class sfr
(config-pmap-c)# no sfr fail-open
(config-pmap-c)# sfr fail-open monitor-only

INFO: The monitor-only mode prevents SFR from denying or altering traffic.

(config-pmap-c)# write memory Building configuration... 모듈을 모니터링 전용 모드로 설정하면 show service-policy sfr 출력에서 확인할 수 있습니다.

# sh service-policy sfr

Global policy: Service-policy: global\_policy Class-map: sfr SFR: card status Up, mode fail-open monitor-only packet input 0, packet output 100, drop 0, reset-drop 0

**참고**: SFR 모듈을 다시 인라인 모드로 설정하려면 위에 표시된 (config-pmap-c)# 프롬프트에 서 no sfr fail-open monitor-only 명령을 실행한 다음 원래 거기에 있었던 sfr {fail-open | failclose} 명령을 실행하십시오.

또는 ASDM을 통해 **설정 > 방화벽 > 서비스 정책 규칙으로 이동하여 모듈을 모니터링 전용으로 설** 정할 수 있습니다. 그런 다음 해당 규칙을 클릭합니다. 다음으로, 규칙 작업 페이지로 이동하여 ASA Firepower 검사 탭을 클릭합니다. 그런 다음 모니터링 전용을 선택할 수 있습니다.

SFR 모듈이 모니터링 전용 모드인 것을 확인한 후에도 트래픽 문제가 계속되면 Firepower 모듈이 문제를 일으키는 것이 아닙니다. 그러면 패킷 트레이서를 실행하여 ASA 레벨에서 문제를 추가 진

단할 수 있습니다.

문제가 더 이상 지속되지 않는 경우 다음 단계는 Firepower 소프트웨어 구성 요소의 문제 해결을 수 행하는 것입니다.

### FTD(모두) - 인라인 집합을 TAP 모드로 설정

트래픽이 인라인 집합에 구성된 인터페이스 쌍을 통과하는 경우 인라인 집합을 TAP 모드로 설정할 수 있습니다. 그러면 Firepower에서 라이브 패킷에 대해 작업을 수행하지 않습니다. 이는 인라인 집 합이 없는 라우터 또는 투명 모드에는 적용되지 않습니다. 디바이스에서는 다음 홉으로 전송하기 전에 패킷을 수정해야 하며 트래픽을 삭제하지 않고는 우회 모드로 디바이스를 설정할 수 없기 때 문입니다. 인라인 집합이 없는 라우팅 및 투명 모드의 경우 패킷 트레이서 단계를 진행합니다.

FMC UI(사용자 인터페이스)에서 TAP 모드를 설정하려면 **디바이스 >디바이스 관리**로 이동한 다음 해당 디바이스를 편집합니다. **인라인 집합** 탭에서 **TAP 모드** 옵션을 선택합니다.

| Devices   | Routing                | Interfaces     | Inline Sets | DHCP |     |
|-----------|------------------------|----------------|-------------|------|-----|
|           |                        |                |             |      |     |
| Name      | Interfa                | ce Pairs       |             |      |     |
| my_inline | inline1.               | <->inline2     |             |      | 🥟 🛅 |
|           | Edit Inline<br>General | Set<br>dvanced |             |      | 1   |
|           | Tap Mode:              |                |             |      |     |
|           | Propagate Lir          | nk State:      |             |      |     |
|           | Strict TCP En          | forcement:     |             |      |     |

TAP 모드에서 문제가 해결되면 다음 단계는 Firepower 소프트웨어 구성 요소의 문제 해결을 수행 하는 것입니다.

TAP 모드에서 문제가 해결되지 않으면 Firepower 소프트웨어 외부의 문제일 수 있습니다. 그러면 패킷 트레이서를 사용하여 문제를 추가 진단할 수 있습니다.

### 패킷 트레이서를 사용하여 시뮬레이션된 트래픽 문제 해결

패킷 트레이서는 패킷 삭제 위치를 식별하는 데 도움이 되는 유틸리티입니다. 이는 시뮬레이터이므 로 인공 패킷의 추적을 수행합니다.

### SFR - ASA CLI에서 패킷 트레이서 실행

#### 다음은 SSH 트래픽에 대해 ASA CLI에서 패킷 트레이서를 실행하는 방법의 예입니다. 패킷 트레이 서 명령의 구문에 대한 보다 자세한 내용은 ASA 시리즈 명령 참조 가이드의 이 <u>섹션</u>을 참조하십시 오.

| asa# packet-tracer input inside tcp 192.168.62.60 10000 10.10.10.10 ssh<br>Phase: 1<br>Type: ACCESS-LIST<br>Subtype:<br>Result: ALLOW<br>Config:<br>Implicit Rule<br>Additional Information:<br>MAC Access list<br>Phase: 2<br>Type: ROUTE-LOOKUP<br>Subtype: Resolve Egress Interface<br>Result: ALLOW<br>Config:<br>Additional Information:<br>found next-hop 10.151.37.1 using egress ifc outside<br>Phase: 3<br>Type: NAT<br>Subtype: per-session<br>Result: ALLOW<br>Config:<br>Additional Information: | Phase: 4<br>Type: IP-OPTIONS<br>Subtype:<br>Result: ALLOW<br>Config:<br>Additional Information:<br>Phase: 5<br>Type: SFR<br>Subtype:<br>Result: ALLOW<br>Config:<br>class-map inspection_default<br>match any<br>policy-map global_policy<br>class inspection_default<br>sfr fail-open<br>service-policy global_policy global<br>Additional Information: |
|----------------------------------------------------------------------------------------------------|----------------------------------------------------------------------------------------------------|
| Phase: 6<br>Type: INSPECT<br>Subtype: np-inspect<br>Result: ALLOW<br>Config:<br>class-map inspection_default<br>match any<br>policy-map global_policy<br>class inspection_default<br>inspect icmp<br>service-policy global_policy global<br>Additional Information:<br>Phase: 7<br>Type: NAT<br>Subtype: per-session<br>Result: ALLOW<br>Config:<br>Additional Information:<br>Phase: 8<br>Type: IP-OPTIONS<br>Subtype:<br>Result: ALLOW<br>Config:<br>Additional Information:                               | Phase: 9<br>Type: FLOW-CREATION<br>Subtype:<br>Result: ALLOW<br>Config:<br>Additional Information:<br>New flow created with id 756, packet dispatched to next module<br>Result:<br>input-interface: inside<br>input-status: up<br>input-line-status: up<br>output-interface: outside<br>output-status: up<br>output-line-status: up<br>Action: allow     |

위의 예에서는 패킷을 허용하는 ASA 및 SFR 모듈과 ASA에서 패킷 플로우를 처리하는 방법에 대 한 유용한 정보를 확인할 수 있습니다.

### FTD(모두) - FTD CLI에서 패킷 트레이서 실행

모든 FTD 플랫폼에서 FTD CLI를 통해 패킷 트레이서 명령을 실행할 수 있습니다.

#### > packet-tracer input inside tcp 192.168.62.60 10000 10.10.10.10 ssh

Phase: 1 Type: ACCESS-LIST Subtype: Result: ALLOW Config: Implicit Rule Additional Information: MAC Access list

Phase: 2 Type: ROUTE-LOOKUP Subtype: Resolve Egress Interface Result: ALLOW Config: Additional Information: found next-hop 192.168.100.1 using egress ifc outside Phase: 3 Type: ACCESS-LIST Subtype: log Result: ALLOW Config: access-group CSM\_FW\_ACL\_global access-list CSM\_FW\_ACL\_advanced permit ip any any rule-id 268434433 access-list CSM\_FW\_ACL\_remark rule-id 268434433: ACCESS POLICY: My\_AC\_Policy - Mandatory access-list CSM\_FW\_ACL\_remark rule-id 268434433: L7 RULE: Block urls Additional Information: This packet will be sent to snort for additional processing where a verdict will be reached Phase: 4 Type: CONN-SETTINGS Subtype: Result: ALLOW Config: class-map class-default

match any policy-map global\_policy class class-default set connection advanced-options UM\_STATIC\_TCP\_MAP service-policy global\_policy global Additional Information:

Phase: 5 Type: NAT Subtype: Result: ALLOW Config: object network 62\_network nat (inside,outside) dynamic interface Additional Information: Dynamic translate 192.168.62.60/10000 to 192.168.100.51/10000

Phase: 6 Type: NAT Subtype: per-session Result: ALLOW Config: Additional Information:

Phase: 7 Type: IP-OPTIONS Subtype: Result: ALLOW Config: Additional Information: Phase: 8 Type: NAT Subtype: per-session Result: ALLOW Config: Additional Information:

Phase: 9 Type: IP-OPTIONS Subtype: Result: ALLOW Config: Additional Information:

Phase: 10 Type: FLOW-CREATION Subtype: Result: ALLOW Config: Additional Information: New flow created with id 612016, packet dispatched to next module Phase: 11 Type: EXTERNAL-INSPECT Subtype: Result: ALLOW Config: Additional Information: Application: 'SNORT Inspect'

Phase: 12 Type: SNORT Subtype: Result: DROP Config: Additional Information: Snort Trace: Packet: TCP, SYN, seq 1821549761 Reputation: packet blacklisted, drop Snort: processed decoder alerts or actions queue, drop IPS Event: gid 136, sid 1, drop Snort detect\_drop: gid 136, sid 1, drop NAP id 1, IPS id 0, Verdict BLACKLIST, Blocked by Reputation Snort Verdict: (black-list) black list this flow

이 예에서 패킷 트레이서는 삭제 이유를 보여줍니다. 이 경우, 패킷을 차단하는 Firepower의 보안 인텔리전스 기능 내 IP 블랙리스트가 이유입니다. 다음 단계로, 삭제를 유발하는 개별 Firepower 소 프트웨어 구성 요소의 문제 해결을 수행합니다.

### 추적을 사용한 캡처를 활용하여 라이브 트래픽 문제 해결

추적 기능을 사용한 캡처를 통해 라이브 트래픽을 추적할 수도 있으며 이는 CLI를 통해 모든 플랫폼 에서 사용할 수 있습니다. 다음은 SSH 트래픽에 대해 추적을 사용한 캡처를 실행하는 예입니다.

| > capture ssh_traffic trace interface inside match tcp any any eq 22<br>> show capture ssh_traffic |                                                                                                    |  |  |  |  |  |  |  |  |
|----------------------------------------------------------------------------------------------------|----------------------------------------------------------------------------------------------------|--|--|--|--|--|--|--|--|
| 7 packets captured                                                                                 |                                                                                                    |  |  |  |  |  |  |  |  |
| 1: 01:17:38.498906                                                                                 | 192.168.62.70.48560 > 10.83.180.173.22: S 4250994241:4250994241(0) win 29200 <mss 1045829951<="" 1460,sackok,timestamp="" th=""></mss>               |  |  |  |  |  |  |  |  |
| 0,nop,wscale 7>                                                                                    |                                                                                                    |  |  |  |  |  |  |  |  |
| 2: 01:17:38.510898                                                                                 | 10.83.180.173.22 > 192.168.62.70.48560: S 903999422:903999422(0) ack 4250994242 win 17896 <mss 1380,sackok,timestamp<="" td=""></mss>                |  |  |  |  |  |  |  |  |
| 513898266 1045829951,                                                                              | nop,wscale 7>                                                                                                    |  |  |  |  |  |  |  |  |
| 3: 01:17:38.511402                                                                                 | 192.168.62.70.48560 > 10.83.180.173.22: . ack 903999423 win 229 <nop,nop,timestamp 1045829956="" 513898266=""></nop,nop,timestamp>                   |  |  |  |  |  |  |  |  |
| 4: 01:17:38.511982                                                                                 | 192.168.62.70.48560 > 10.83.180.173.22: P 4250994242:4250994283(41) ack 903999423 win 229 <nop,nop,timestamp< td=""></nop,nop,timestamp<>            |  |  |  |  |  |  |  |  |
| 1045829957 513898266                                                                               | >                                                                                                    |  |  |  |  |  |  |  |  |
| 5: 01:17:38.513294                                                                                 | 10.83.180.173.22 > 192.168.62.70.48560: , ack 4250994283 win 140 <nop,nop,timestamp 1045829957="" 513898268=""></nop,nop,timestamp>                  |  |  |  |  |  |  |  |  |
| 6: 01:17:38.528125                                                                                 | 10.83.180.173.22 > 192.168.62.70.48560: P 903999423:903999444(21) ack 4250994283 win 140 <nop.nop.timestamp 513898282<="" td=""></nop.nop.timestamp> |  |  |  |  |  |  |  |  |
| 1045829957>                                                                                        |                                                                                                    |  |  |  |  |  |  |  |  |
| 7:01:17:38.528613                                                                                  | 192.168.62.70.48560 > 10.83.180.173.22: . ack 903999444 win 229 <nop,nop,timestamp 1045829961="" 513898282=""></nop,nop,timestamp>                   |  |  |  |  |  |  |  |  |
|                                                                                                    |                                                                                                    |  |  |  |  |  |  |  |  |

> show capture ssh\_traffic packet-number 4 trace Phase: 3 Type: FLOW-LOOKUP Subtype: Result: ALLOW 7 packets captured 4: 01:17:38.511982 192.168.62.70.48560 > 10.83.180.173.22: P Config: Additional Information 0994242:4250994283(41) ack 903999423 win 229 < nop, nop, timestamp 1045829957 513898266> Found flow with id 626406, using existing flow Phase: 1 Type: CAPTURE Phase: 4 Type: EXTERNAL-INSPECT Subtype Result: ALLOW Subtype Result: ALLOW Config: Additional Information: Config: MAC Access list Additional Information: RT Ins Phase: 2 Type: ACCESS-LIST Subtype: Result: ALLOW Config: Implicit Rule Additional Information: MAC Access list Phase: 5 Type: SNORT Subtype: **Result: ALLOW** Config: Additional Information: Snort Trace:

input-line-status: up Action: allow 이 예에서는 캡처의 네 번째 패킷이 추적되었는데, 이 패킷이 애플리케이션 데이터가 정의된 첫 번 째 패킷이기 때문입니다. 표시된 대로 패킷은 Snort에 의해 화이트리스트에 추가됩니다. 즉, 플로우

Firewall: starting rule matching, zone 1 -> 2, geo 0 -> 0, vlan 0, sgt 65535, user 2, icmpType 0, icmpCode 0

추적을 사용한 캡처 구문에 대한 자세한 내용은 ASA 시리즈 명령 참조 가이드의 이 <u>섹션</u>을 참조하 십시오.

#### FTD(모두) - FMC GUI에서 추적을 사용한 캡처 실행

에 대해 추가 Snort 검사가 필요하지 않으며 전체적으로 허용됩니다.

Packet: TCP, ACK, seq 4250994242, ack 903999423 AppID: service SSH (846), application unknown (0)

Firewall: trust/fastpath rule, id 268435458, allow NAP id 1, IPS id 0, Verdict WHITELIST Snort Verdict: (fast-forward) fast forward this flow

Result:

input-interface: inside input-status: up

FTD 플랫폼에서 추적을 사용한 캡처는 FMC UI에서 실행할 수 있습니다. 유틸리티에 액세스하기 위해 **디바이스 > 디바이스 관리**로 이동합니다.

그런 다음 涨 해당 디바이스 옆의 아이콘과 Advanced Troubleshooting(고급 트러블슈팅) > Capture w/Trace(추적을 통한 캡처) 옆의 아이콘을 클릭합니다.

다음은 GUI를 통해 추적을 사용한 캡처를 실행하는 방법의 예입니다.

| Name*: Test Interface*: Inside 🗸                                                                                                    |                                           |
|----------------------------------------------------------------------------------------------------|-------------------------------------------|
| Match Criteria:                                                                                                    |                                           |
| Protocol*: TCP V                                                                                                    |                                           |
| Source Host*: 192.168.1.200 Source Network: 255.255.255                                                                                                    |                                           |
| Destination Destination                                                                                                    |                                           |
| Host*: Clicking Ad                                                                                                    | dd Capture                                |
| SGT number: 0 (0-65535) button will                                                                                                    | display this                              |
| Buffer:                                                                                                    | dow                                       |
| Packet Size: 1518 14-1522 bytes Continuous Capture 🗹 Trace                                                                                                    |                                           |
| Buffer Size: 524288 1534-33554432 Stop when full Trace Count: 1000                                                                                                    |                                           |
| Save Cancel                                                                                                    |                                           |
| 16.83.88.27                                                                                                    |                                           |
| Pile Download     Thread Defense CLI     Packet Tracer     Capture w/Trace       C     Ada Reheah Intervisi (seconds):     10     Enable Adas Reheah                                                                                                    |                                           |
| Name Interface Type Trace Buffer Packet Buffer Protocol Source Destination Status View                                                                                                    | w of all current                          |
|                                                                                                    |                                           |
| Advanced Troubleshooting                                                                                                    |                                           |
| File Download Threat Defense CLI Packet Tracer Capture w/Trace                                                                                                    |                                           |
| C Packets Shown: 577 / Packets Ceptured: 577 / Traces: 208 V Format: Raw V Type: CAPTORE                                                                                                    |                                           |
| Backgrea<br>Peault ALGOW<br>Config<br>Additional Information                                                                                                    |                                           |
| Not hores list<br>Provide Control List<br>Shows 1<br>Shows 1<br>Shows 1<br>Shows 1<br>blocked                                                                                                    | le output<br>the packet was<br>d by Snort |
| Pages 1<br>Type ILON-LOOKUP<br>Bubtype<br>Restit ALON<br>Config information:<br>Found flow this 202120, using existing flow                                                                                                    |                                           |
| Phane: 4<br>Type: IRINRAL-INSPECT<br>Sobtype:<br>Result: ALCON<br>Config:<br>Additional Information:<br>Application: SOUND Inspect'                                                                                                    |                                           |
| There is a<br>Type isober<br>Backgrei<br>Backgrei<br>Backgre |                                           |
| Result:<br>13put-1sterfaces Inside<br>Lage lage or Thunder, 2017 45-11 at 14:54-07 PM ton 10.33.120-7                                                                                                    |                                           |

추적을 사용한 캡처에서 패킷 삭제의 원인이 표시되면 다음 단계로 개별 소프트웨어 구성 요소의 문제 해결을 수행합니다.

문제의 원인을 명확하게 표시하지 않는 경우 다음 단계로 트래픽의 단축경로(fastpath)를 지정합니 다.

### FTD에서 사전 필터 단축경로(Fastpath) 규칙 생성

모든 FTD 플랫폼에는 Firepower(Snort) 검사에서 트래픽을 전환하는 데 사용할 수 있는 사전 필터 정책이 있습니다.

FMC에서는 **정책 > 액세스 제어 > 사전 필터** 아래에 있습니다. 기본 사전 필터 정책은 수정할 수 없으므로 맞춤형 정책을 생성해야 합니다.

그런 다음 새로 생성된 사전 필터 정책을 액세스 제어 정책과 연결해야 합니다. 이는 액세스 제어 정 책의 고급 탭에 있는 **사전 필터 정책 설정** 섹션에서 설정합니다.

# 다음은 사전 필터 정책 내에서 단축경로(Fastpath) 규칙을 생성하고 적중 횟수를 확인하는 방법의 예입니다.

| Add Pref   | ilter Rule                   |                  |                 |                |                      |                   |              |                    |            |           |              | ? ×      |                |           |                      |
|------------|------------------------------|------------------|-----------------|----------------|----------------------|-------------------|--------------|--------------------|------------|-----------|--------------|----------|----------------|-----------|----------------------|
| Prefil     | ter rules perform early ha   | ndling of traffi | ic based on sim | ple network ch | aracteristics. Fastp | athed traffic by: | asses access | s control and QoS. |            |           |              |          |                |           |                      |
|            |                              |                  |                 |                |                      |                   |              |                    |            |           |              |          |                |           |                      |
| Name       | fastpath 192.168.62          | .60              |                 | e e            | inabled              | Insert            | below rule   |                    | ▼ 1        |           |              | - 1      |                |           |                      |
| Action     | Fastpath                     |                  | ~               |                |                      |                   |              |                    |            |           |              |          |                |           |                      |
|            |                              |                  |                 |                |                      |                   |              |                    |            |           |              |          |                |           |                      |
| Inter      | face Objects Netwo           | orks VLAN        | N Tags Port     | ts             |                      |                   |              |                    | (          | Comment   | Loggin       | 9        |                |           |                      |
| Available  | Networks C                   |                  | 0               | Sour           | ce Networks (1)      |                   |              | Destination Ne     | tworks (0  | )         |              |          |                |           |                      |
|            |                              |                  |                 |                | 192.168.62.60        |                   |              | any                |            |           |              | - 11     |                |           |                      |
| A IPv4-P   | rivate-All-RFC1918           |                  |                 |                |                      |                   |              |                    |            |           |              | - 11     |                | Olialai   |                      |
| 10_83      | _181_1                       |                  |                 |                |                      |                   |              |                    |            |           |              | - 11     |                | CIICKI    | ng Add Prefilter     |
| 👼 62_ne    | twork                        |                  | Add             | to             |                      |                   |              |                    |            |           |              | - 11     |                | Rule      | button will display  |
| 📰 any-ip   | v4                           |                  | Add             | to             |                      |                   |              |                    |            |           |              | - 11     |                | this no   |                      |
| any-ip     | v6                           |                  | Destin          | ation          |                      |                   |              |                    |            |           |              | - 11     |                | uns p     |                      |
| IPV4-0     | ink-Local                    |                  |                 |                |                      |                   |              |                    |            |           |              | - 11     |                |           |                      |
| IPv4-N     | fulticast                    |                  |                 |                |                      |                   |              |                    |            |           |              | - 11     |                |           |                      |
| 💻 IPv4-P   | rivate-10.0.0.0-8            |                  |                 |                |                      |                   |              |                    |            |           |              |          |                |           |                      |
|            |                              |                  |                 | Ente           | er an IP address     |                   | Add          | Enter an IP add    | iress      |           | Ad           | bb       |                |           |                      |
|            |                              |                  |                 |                |                      |                   |              |                    | A          | bt        | Cancel       |          |                |           |                      |
| _          |                              |                  |                 |                |                      |                   |              |                    | _          |           |              | _        |                |           |                      |
| Enter Des  |                              |                  |                 |                |                      |                   | Q Ann        | 1 Tunnel Rule      | Add Prefil | er Rule S | Search Rules |          | 2010 Conter    |           |                      |
|            | Name                         | Rule Type        | Source          | Destination    | Source               | Destination       | Source       | Destination        | VLAN Ta    | Actio     | on T         | unnel Ze | 0              |           | View of all rules in |
|            | forback 102 168 63 60        | Destilles        | Interface       | Interface      | Networks             | Networks          | Port         | Port               |            |           |              |          |                |           | the fastpath test    |
|            | rastpath 192.168.62.60       | Preniter         | any             | any            | 2 192.168.62.6       | o any             | any          | any                | any        | -         | astpath h    | 10       | <u> </u>       |           | Prefilter policy     |
| Non-tun    | neled traffic is             |                  |                 |                |                      | _                 |              |                    |            |           |              |          |                |           | r remer peney        |
| _          |                              |                  |                 |                |                      |                   |              |                    |            |           |              |          |                |           |                      |
|            |                              |                  |                 |                |                      |                   |              |                    |            |           |              |          |                |           |                      |
|            |                              |                  |                 |                |                      |                   |              |                    |            |           |              |          |                |           |                      |
| Prefi      | lter Policy:                 | fastpat          | th test         |                |                      |                   |              |                    |            |           |              |          |                |           |                      |
|            |                              |                  |                 |                |                      |                   |              |                    |            |           |              |          |                |           |                      |
| Pref       | ilter Polic                  | v                |                 |                |                      |                   |              |                    | ?          | ×         |              |          |                |           |                      |
|            |                              | ·                |                 |                |                      |                   |              |                    |            | - 1       |              |          |                |           |                      |
| The        | prefilter pol                | icv per          | forms e         | arlv tra       | ffic handl           | ina usin          | a simo       | ole netwo          | rk         |           |              |          |                |           |                      |
| cha<br>Def | racteristics,<br>ense only.) | includir         | ng non-         | encrypt        | ed encap             | sulation          | (Fire        | power Th           | reat       | 11        |              |          | From           | AC po     | licy make            |
|            |                              |                  |                 |                |                      |                   |              |                    |            |           |              |          | sure           | t to the  |                      |
| fas        | stpath test                  |                  |                 |                |                      |                   |              | Y                  | 4          |           |              |          | is se<br>Prefi | lter Poli | CUSIOM               |
|            |                              |                  |                 |                | _                    |                   |              |                    |            |           |              |          | 1101           |           |                      |
|            |                              |                  |                 |                |                      | ОК                |              | Cance              | el         |           |              |          |                |           |                      |
| _          |                              |                  |                 |                |                      |                   | -            |                    | -          | _         |              |          |                |           |                      |

View of connection events matching prefilter rule

|     | ✓ <u>First Packet</u> × | Last Packet ×       | Action × | <u>Reason</u> × | Initiator IP × | Responder ×<br>IP | Source Port / X<br>ICMP Type | Destination Port / ×<br>ICMP Code | Prefilter ×<br>Policy | <u>Tunnel/Prefilter</u> ×<br><u>Rule</u> |
|-----|-------------------------|---------------------|----------|-----------------|----------------|-------------------|------------------------------|-----------------------------------|-----------------------|------------------------------------------|
| ↓ □ | 2017-05-15 16:05:14     | 2017-05-15 16:05:14 | Fastpath |                 | i92.168.62.60  | 10.83.180.173     | 48480 / tcp                  | 22 (ssh) / tcp                    | fastpath test         | fastpath 192.168.62.60                   |

<u>사전 필터 정책의 작동 및 설정에 대한 자세한 내용을 보려면 여기를 클릭</u>하십시오.

사전 필터 정책을 추가하여 트래픽 문제가 해결되면, 원하는 경우 규칙을 그대로 둘 수 있습니다. 그 러나 해당 플로우에 대한 추가 검사는 수행되지 않습니다. Firepower 소프트웨어의 추가 문제 해결 을 수행해야 합니다.

사전 필터 정책을 추가해도 문제가 해결되지 않으면 패킷 추적 단계를 다시 실행하여 패킷의 새 경 로를 추적할 수 있습니다.

### TAC에 제공할 데이터

데이터 지침 명령 출력 지침은 이 문서를 참조하십시오. ASA/LINA: https://www.cisco.com/c/en/us/support/docs/security/asa-5500-x-series-next-ge 00.html 패킷 캡처 Firepower: http://www.cisco.com/c/en/us/support/docs/security/sourcefire-firepower-8000-s sourcefire-00.html ASA CLI에 로그인하여 터미널 세션을 로그에 저장합니다. show tech 명령을 입력한 다음, T ASA 'show 다. tech' 출력 이 명령을 사용하여 이 파일을 디스크 또는 외부 스토리지 시스템에 저장할 수 있습니다. show tech | redirect disk0:/show tech.log 트래픽을 검 사하는 Firepower C http://www.cisco.com/c/en/us/support/docs/security/sourcefire-defense-center/117663-tech 바이스에서 파일 문제 해 결

# 다음 단계

Firepower 소프트웨어 구성 요소가 문제의 원인인 것으로 확인된 경우, 다음 단계로 보안 인텔리전 스부터 시작하여 각 구성 요소를 체계적으로 배제합니다.

다음 가이드를 진행하려면 <u>여기</u>를 클릭하십시오.

이 번역에 관하여

Cisco는 전 세계 사용자에게 다양한 언어로 지원 콘텐츠를 제공하기 위해 기계 번역 기술과 수작업 번역을 병행하여 이 문서를 번역했습니다. 아무리 품질이 높은 기계 번역이라도 전문 번역가의 번 역 결과물만큼 정확하지는 않습니다. Cisco Systems, Inc.는 이 같은 번역에 대해 어떠한 책임도 지지 않으며 항상 원본 영문 문서(링크 제공됨)를 참조할 것을 권장합니다.